# Instrukcja uzyskiwania dostępu do sprawy

Dostęp do sprawy, obejmujący dostęp do informacji o posiedzeniach sądowych w sprawie oraz <u>dostęp</u> <u>do dokumentów (pism sądowych)</u> publikowanych w Portalu Informacyjnym przyznawany jest przez sąd prowadzący sprawę, bez konieczności wykonywania żadnych czynności w Portalu Informacyjnym przez pełnomocnika. W przypadku gdy dostęp ten nie został przyznany, a pełnomocnik zawodowy zna sygnaturę sprawy, w której występuje w charakterze pełnomocnika, może on złożyć **wniosek o udzielenie dostępu do sprawy w Portalu Informacyjnym**.

#### UWAGA!

W każdym wypadku, w którym pełnomocnik zawodowy posiada informację o sygnaturze sprawy, a nie uzyskał dostępu do sprawy w Portalu Informacyjnym, zaleca się złożenie wniosku o udzielenie dostępu do sprawy. Usprawnia to pracę sądu, który weryfikuje uprawnienia do uzyskania dostępu do sprawy.

## 1. Składanie wniosku

W celu złożenia wniosku o udzielenie dostępu do sprawy z bocznego menu należy wybrać zakładkę "Wnioski", a następnie kliknąć w przycisk "Złóż wniosek".

|             | Start         |                                                                                        |                                                                                                    | Wyczyść filtr                                              | Zmień kryteria |  |  |  |  |
|-------------|---------------|----------------------------------------------------------------------------------------|----------------------------------------------------------------------------------------------------|------------------------------------------------------------|----------------|--|--|--|--|
| £2          | Sprawy        | Wnioski złóż wniosek                                                                   |                                                                                                    |                                                            |                |  |  |  |  |
| 02          | Posiedzenia   | A Serie A Madride A Surger                                                             | ure 🔺 Ultrationumite — Determination                                                                      | Data samatsania                                            | _              |  |  |  |  |
| Y           | Czynności     | ≑ Sąd                                                                                  | ura 🗢 Ozytkownik 🗣 Data złożenia                                                                          | a 🗢 Data rozpatrzenia                                      | Odśwież        |  |  |  |  |
| $\bigcirc$  | Wnioski       | Identyfikator: WR/278910<br>Sąd: Sąd Rejonowy w Głogowie<br>Wydział: I Wydział Cywilny | Rodzaj wniosku: Wniosek o przeprowadzenie<br>rozprawy odmiejscowionej<br>Data złożenia: 21.10.2020, 13:29 | Status: Zarejestrowany – oczekuj 👁 Szczegóły<br>na wysyłkę |                |  |  |  |  |
| $\triangle$ | Powiadomienia | Sygnatura: I Co 1606/15                                                                |                                                                                                    |                                                            |                |  |  |  |  |

Z listy dostępnych wniosków należy wybrać opcję "Wniosek o udzielenie dostępu do sprawy".

| 1.<br>Wybór typu wniosku                                                                              | 2.<br>Formularz z danymi | 3.<br>Podsumowanie i złożenie<br>wniosku | 4.<br>Potwierdzenie złożenia wniosku |  |  |  |  |
|----------------------------------------------------------------------------------------------------|--------------------------|------------------------------------------|--------------------------------------|--|--|--|--|
| Wybór typu wniosku                                                                                    |                          |                                          |                                      |  |  |  |  |
| Wniosek o udzielenie dostępu do sprawy                                                                |                          |                                          |                                      |  |  |  |  |
| Wniosek o dostęp do nagrań w czytelni sądu                                                            |                          |                                          |                                      |  |  |  |  |
| Wniosek o przeprowadzenie rozprawy odmiejscowionej (dotyczy wideokonferencji pomiędzy salami rozpraw) |                          |                                          |                                      |  |  |  |  |
| Wniosek o strumieniowanie posiedzenia on-line                                                         |                          |                                          |                                      |  |  |  |  |
| Wniosek o udostępnianie protokołu elektronicznego audio-wideo                                         |                          |                                          |                                      |  |  |  |  |
| Wniosek o wykonanie automatycznego rozpoznania mowy na tekst                                          |                          |                                          |                                      |  |  |  |  |

Kliknięcie w ten typ wniosku uruchomi formularz, który należy uzupełnić danymi prowadzonej sprawy.

| Vybór typu wniosku                                              | 2.<br>Formularz z danymi                   | 3.<br>Podsumowanie i złożenie<br>wniosku | 4.<br>Potwierdzenie złożenia wniosku |
|-----------------------------------------------------------------|--------------------------------------------|------------------------------------------|--------------------------------------|
| Wniosek: Wniosek o udzielenie dostępu do sprawy                 |                                            |                                          |                                      |
| informacja o v                                                  | vybranym wniosku                           |                                          |                                      |
| Sąd:                                                            | ~                                          |                                          |                                      |
| Wydział:                                                        | ~                                          |                                          |                                      |
| Repertorium:                                                    |                                            |                                          |                                      |
| Numer sprawy:                                                   | Rok                                        |                                          |                                      |
| Uwagi:                                                          | ~                                          |                                          |                                      |
| Rola w sprawie:                                                 |                                            |                                          |                                      |
| Reprezentowany (Należy podać imię i nazwisko lub nazwę strony p | ostępowania, którą Pan/Pani reprezentuje): |                                          |                                      |

Po wypełnieniu formularza należy kliknąć w przycisk "Dalej", a następnie zweryfikować wprowadzone dane i potwierdzić wniosek klikając opcję "Złóż wniosek".

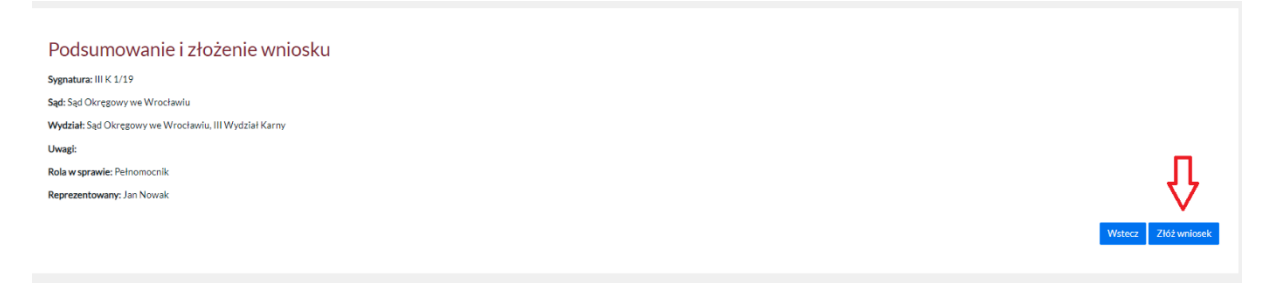

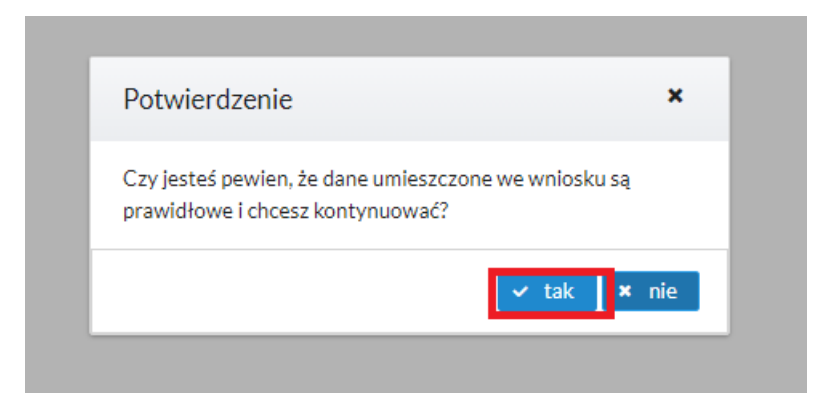

Dostęp do sprawy zostanie przyznany po zweryfikowaniu przez pracownia sądu uprawnienia do uzyskania wglądu do danej sprawy przez pełnomocnika zawodowego. Prawidłowe złożenie wniosku potwierdzone jest wyświetleniem komunikatu widocznego poniżej, a także poprzez powiadomienie w wiadomości e-mail.

| Potwierdzenie złożenia wniosku                                                                                                    |                                                |  |  |  |  |
|----------------------------------------------------------------------------------------------------|------------------------------------------------|--|--|--|--|
| Wniosek o dostęp do sprawy został dodany i czeka na rozpatrzenie przez właściwy wydział                                                                                           |                                                |  |  |  |  |
|                                                                                                    |                                                |  |  |  |  |
|                                                                                                    | Przejdź do listy wniosków                      |  |  |  |  |
|                                                                                                    |                                                |  |  |  |  |
| <ul> <li>Nowy wniosek</li> </ul>                                                                                                    | 2021-06-24 08:18:13                            |  |  |  |  |
| Portal Informacyjny Sądów Apelacji Wrocławskiej 🕜 Pokaż historię Do: mnie Odebrane Włęcej *                                                                                       | Oznacz jako nieprzeczytaną Nagłówki wiadomości |  |  |  |  |
| •                                                                                                    | ▼ Rozwiń szczegóły                             |  |  |  |  |
| W Serwisie Informacyjnym Sądów Apelacji Wrocławskiej został złożony nowy wniosek o dostęp do sprawy o sygnaturze I ACa 25/21 (Sąd Apelacyjny we Wniosek oczekuje na rozpatrzenie. | Wrocławiu).                                    |  |  |  |  |

Powyższa informacja została wygenerowana automatycznie. Prosimy na nią nie odpowiadać.

#### UWAGA!

<u>Składając wniosek o udzielenie dostępu do sprawy należy sprawdzić czy pełnomocnik jest</u> zalogowany do Portalu Informacyjnego w apelacji, w której znajduje się sąd prowadzący daną <u>sprawę.</u> W takim wypadku należy przełączyć konto bądź, odpowiednio, aktywować konto w innej apelacji zgodnie z treścią Instrukcji zakładania konta pełnomocnika w Portalu Informacyjnym.

## 2. Udzielenie dostępu do sprawy

Uzyskanie dostępu do sprawy w Portalu Informacyjnym następuje po przeprowadzeniu przez właściwy sąd, prowadzący postępowanie, weryfikacji uprawnień danej osoby do występowania w charakterze pełnomocnika w danej sprawie.

Pełnomocnik zawodowy uzyskuje potwierdzenie o przyznaniu dostępu do sprawy poprzez odpowiednie powiadomienie w postaci wiadomości e-mail przesłanej na adres poczty elektronicznej pełnomocnika wskazany w Portalu Informacyjnym.

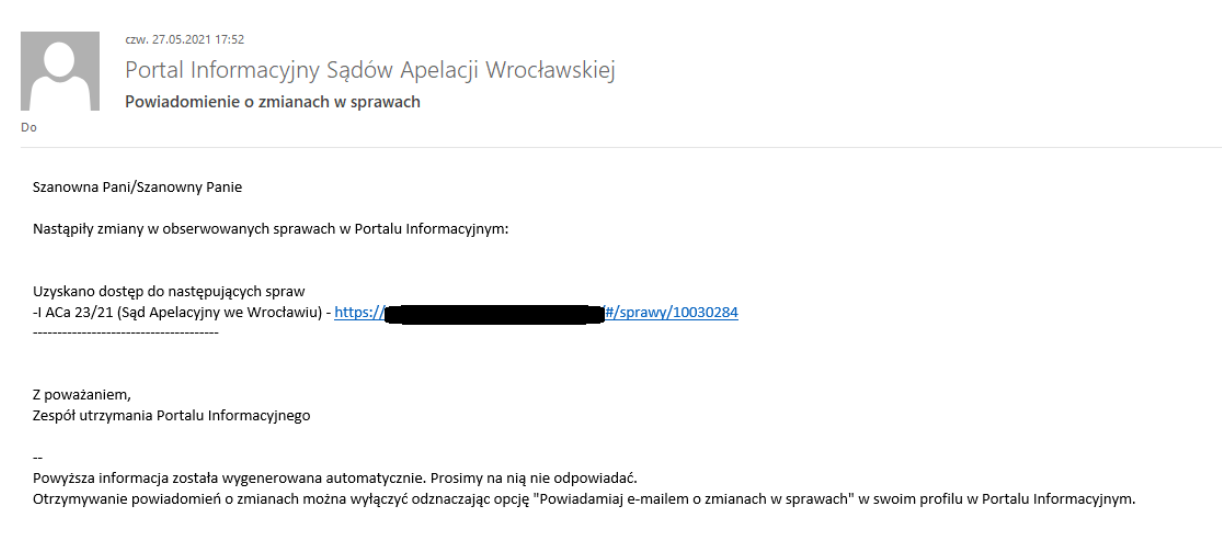